# Gebruikersinstellingen op de CVR100W VPNrouter

## Doel

Met gebruikersinstellingen kan de gebruiker de gebruikersnaam en het wachtwoord van het apparaat wijzigen. Het is erg belangrijk voor de beheerder om een sterk wachtwoord te hebben om te voorkomen dat het apparaat wordt misbruikt. Raadpleeg het artikel *Wachtwoord complexiteit configureren op de CVR100W VPN-router* voor meer informatie over wachtwoordcomplexiteit. Dit artikel legt uit hoe u gebruikersinstellingen op de CVR100W VPN-router kunt configureren.

### Toepassbaar apparaat

• CVR100W

### Softwareversie

•1.0.1.19

#### Gebruikersaccount

Stap 1. Meld u aan bij het web configuratieprogramma en kies **Beheer > Gebruiker**. De pagina *Gebruiker* wordt geopend:

| Administrator Account Set | ttings      |
|---------------------------|-------------|
| New Username:             | usercvr     |
| Old Password:             | •••••       |
| New Password:             |             |
| Hide Password:            | <b>v</b>    |
| Blank Password:           |             |
| Password Strength Meter:  | Wesk        |
| Disable Password Strength | Enforcement |

Stap 2. Voer in het veld Nieuwe naam in.

Stap 3. Voer in het veld Oude wachtwoord in.

Stap 4. Voer in het veld Nieuw wachtwoord het nieuwe gewenste wachtwoord in.

Stap 5. (Optioneel) Om het ingevoerde wachtwoord onleesbaar te maken, controleert u het vakje **Wachtwoord verbergen**.

Stap 6. (Optioneel) Om geen wachtwoord voor het apparaat te hebben, schakelt u het vakje **Wachtwoord** leeg.

Opmerking: De wachtwoordversterkermeter toont de sterkte van het nieuwe wachtwoord.

Stap 7. (Optioneel) Om de wachtwoordcomplexiteit van het nieuwe wachtwoord uit te schakelen, schakelt u het vakje **Wachtwoord** voor **handhaving** uit.

Opmerking: Raadpleeg voor meer informatie over de complexiteit van het wachtwoord het artikel met de titel *Wachtwoordcomplexiteit op de CRV100W VPN-router*.

Stap 8. Klik op **Opslaan**.